# Změny ve verzi 5.0.43.x

Úpravy:

- Úprava tisku elektronických receptů Přidána možnost specifikace posunů x,y. Přidán tisk IČP uživatele, který eRp vystavil.
- Úprava nastavení přístupových práv eRp Společný formulář rozdělen na formuláře Obecné nastavení a Nastavení pro uživatele
- Úprava elektronických receptů Jsou kontrolovány délky parametrů eRp a překročení je oznámeno uživateli
- Úprava předepsaných terapií Přidán příznak "Hradí pacient"
- Úprava přístupových práv Pro formuláře CZ Doklady amb.péče, CZ Doklady pouk. péče, SK - Výkony a léky povoleno právo "Editace bez mazání"

## **Nefris eRecept**

Nutné předpoklady pro komunikaci s úložištěm SUKLu:

#### ID zdravotnického zařízení přidělené SUKLem Klientský SSL certifikát – přiděluje SUKL pro zdr.zařízení, možnost uložit do Nefrisu

Menu Nastavení-Parametry Nefrisu, Výstupy, eRecept - globální:

| 🕒 Nastavení - Výstupy - eRecept - globální                                                                                                    |                                                                                                    |
|----------------------------------------------------------------------------------------------------|----------------------------------------------------------------------------------------------------|
| Tisk Výstupy Mmb. záznamy - obecné Amb. záznamy - dialýza Amb. záznamy - dialýza Amb. záznamy - ostatní Dokumentace pacienta Žádanky E eccept - globální | Používat elektronické recepty  D zdravotnického zařízení přidělené SUKLem  SSL klientský certifikát  Načíst ze souboru |
|                                                                                                    | Heslo Potvrzení hesla                                                                                                  |

Přístupové údaje pro lékaře – ID a heslo - přidělené SUKLem

**Kvalifikovaný certifikát** uživatele Nefrisu – jakýkoliv poskytnutý certifikační autoritou a registrovaný u SUKLu, možno napárovat podle identifikátoru s uživatelem Nefrisu

Menu Nastavení-Parametry Nefrisu, Výstupy, eRecept - pro uživatele:

| 🕒 Nastavení - Výstupy - eRecept - pro uživate | le                                         |        |
|-----------------------------------------------|--------------------------------------------|--------|
| [⊞ <mark>⊡</mark> Tisk                        | Přístupové údaje lékaře přidělené SIIKI em |        |
| 🚊 🗁 Výstupy                                   |                                            |        |
| 🖹 Amb. záznamy - obecné                       | ID                                         |        |
| 🗎 Amb. záznamy - dialýza                      |                                            |        |
| 🖹 Amb. záznamy - ostatní                      | Heslo Potvrzení hesla                      |        |
| 🖹 Dokumentace pacienta                        |                                            |        |
| 🖹 Žádanky                                     | K valifik ovaný portifik át lák aře        |        |
| 🖹 eRecept - globální                          |                                            |        |
| eRecept - pro uživatele                       |                                            | Vybrat |
| 🖹 Kartotéka pacientů                          |                                            |        |
| 📄 🖹 Plánovací kalendář                        |                                            |        |

### Změny ve verzi 5.0.43.x

Výběr certifikátu ze store Windows, tzn.certifikát musí být nahrán ve store a poté lze spárovat.

| Vý | běr certifikátu   |       |                           |             | ×           |
|----|-------------------|-------|---------------------------|-------------|-------------|
| [  | Předn             | nět 🛆 | Vystavitel                | Platnost od | Platnost do |
|    | A management with |       | ProDos                    | 11          | 35          |
|    | l.                |       | PostSignum Qualified CA 2 | 1           | 18          |
|    | L                 |       | RDP                       | 0'          | 15          |
|    |                   |       |                           |             |             |
|    |                   |       |                           |             |             |
|    |                   |       |                           |             |             |

**Povinně** vyplněné ICP, tel.číslo uživatele Nefrisu v číselníku zaměstnanců. **Povinně** vyplněné základní údaje pacienta – Ulice, číslo popisné, PSČ, Obec – ODDĚLENĚ!

**Tisk eRp** na prázdný list – údaje podle doporučení SUKLu, formát A6, tiskárna pro eRp, velikost papíru podle nastavení tiskárny, možnost nastavení posunu tisku v osách x a y. Klasický Rp je možno tisknout.

Pro tisk eRp je nutné nastavit typ a font čarového kódu – z menu Nastavení-Paramatry Nefrisu-Tisk-Recepty globální (např. typ kódu Code39 a font 3OF9 NEW.TTF – ke stažení

<u>http://lada.prodos.cz/3OF9\_NEW.TTF</u>, nebo typ kódu Code128 a font code128.TTF – ke stažení <u>http://lada.prodos.cz/code128.TTF</u>).

| Terapie: .                                                 |                                      |                   |                               |               |                |            |            |
|------------------------------------------------------------|--------------------------------------|-------------------|-------------------------------|---------------|----------------|------------|------------|
| Trvalá terapie Předepsaná terapie Podaná terapie           |                                      |                   |                               |               |                |            |            |
| 🗆 Pouze dnes ordinované léky 🛛 🗖 Pouze bez vytišt. receptu | ení elektronickéh                    | o receptu         | Počet ter                     | apií <b>5</b> |                |            |            |
| Název léku                                                 | Datum 🛆                              | Bale              | Tisk receptů                  |               |                | a          | PB Vytišt. |
|                                                            | POR TBL PRO 10 Tisk hlaviček receptů |                   |                               |               | 1 Ano          |            |            |
| M                                                          |                                      | INJ SOL 1X0.3ML   | Tisk žádostí o zvýšení úhrady |               |                | Ano<br>Ano |            |
| N                                                          |                                      | INJ SOL 6X0.6ML/1 | OKU                           | 0.1×, denně   | 0,1 inj = 1 ku | -          | Ano        |
| C                                                          |                                      | INJ SOL 10X0.6ML/ | '6KU                          | 1×, denně     | 1 inj = 6 ku   |            | Ano        |
|                                                            |                                      |                   |                               |               |                |            |            |

Při vytvoření eRp dojde k navázání komunikace se SUKLem, uživatel bude vyzván k výběru certifikátu (pokud se nepodaří napárování podle identifikátoru, nebo pokud není certifikát napárovan, viz.výše) a zadání hesla/PINu k tajnému klíči, odeslání dat do úložiště, uložení eRp s identifikací SUKLu v databázi Nefrisu a tisku formuláře eRp.

#### Přehled vystavených Rp, eRp

Menu Výstupy-Vytištěné recepty

Opakovaný tisk příkazem z menu na pravé tlačítko myši.

Smazání Rp (v případě eRp odregistrování a smazání) příkazem z menu na pravé tlačítko myši.

| 🚺 Vytištěné recepty       |                   |                           |     |              |    |       |             |         |
|---------------------------|-------------------|---------------------------|-----|--------------|----|-------|-------------|---------|
| 🔲 Jen vybraný pacient     |                   |                           |     |              |    |       | Počet pol.  | 1       |
| Datum a čas vytvoření 🛛 🗛 | Pacient           | Číslo receptu             |     | Vytištěn     | eR | ecept | Vytištěn (  | eRecept |
| 01.11.2017 10:54:21       | Pacient Testovací |                           | ×   | Vymaž        |    |       |             |         |
|                           |                   |                           |     | Tisk receptu |    |       |             |         |
|                           |                   |                           |     |              |    |       |             |         |
|                           |                   |                           |     |              |    |       |             |         |
|                           |                   |                           |     |              |    |       |             |         |
|                           |                   |                           |     |              |    |       |             |         |
|                           |                   |                           |     |              |    |       |             |         |
|                           |                   |                           |     |              |    |       |             |         |
| Náz                       | zev léku          | Balení                    |     | Schéma       |    |       | Denní dávka | PB      |
| ACYLPYRIN + C 320MG/200   | MG                | TBL EFF 12X320MG/200MG    | _   | 0-1-0, denně |    | 1     |             | 1       |
| MIRCERA 150MCG/0,3ML      |                   | INJ SOL ISP 1X0,3ML/150MC | G/0 | 1-0-0, denně |    | 1     |             | 1       |
|                           |                   |                           |     |              |    |       |             |         |

**SW podmínky:** Nefris 5.0.41.0 (se soubory eReceptProxy) .NetFramework 4.5 Microsoft Visual C++ 2010 Redistributable Package